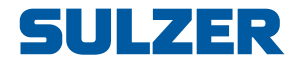

# Kontrolpanel Type ABS CP 116/216

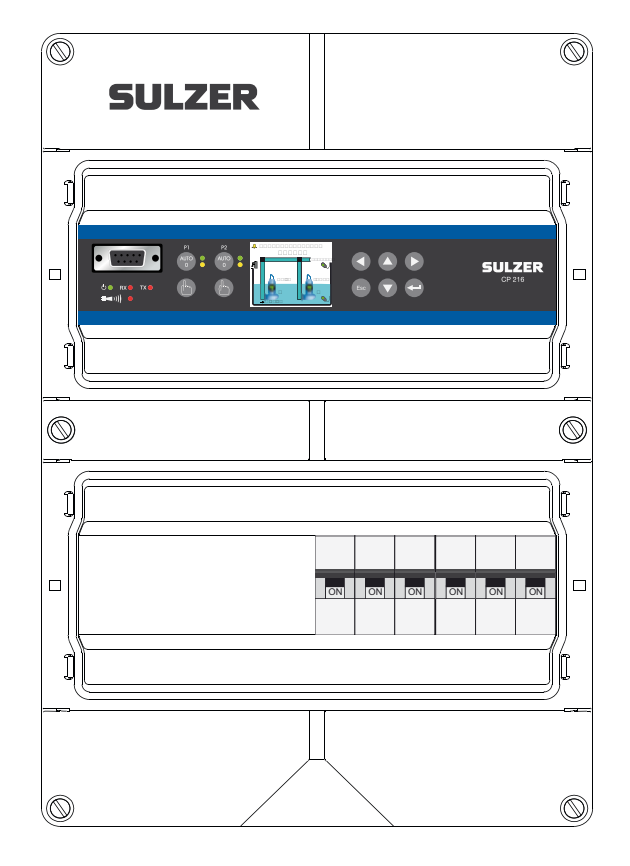

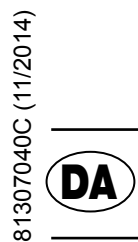

# Brugervejledning

www.sulzer.com

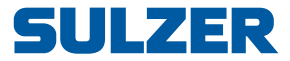

#### Copyright © 2014 Sulzer. Alle rettigheder forbeholdes.

Denne manual og den software, der er beskrevet i den, medfølger under licens og må kun bruges og kopieres i overensstemmelse med betingelserne i den pågældende licens. Indholdet i manualen er kun beregnet som information. Oplysningerne kan blive ændret uden varsel og bør ikke opfattes som forpligtende for Sulzer. Sulzer påtager sig ikke noget ansvar og stiller ikke nogen garanti i forbindelse med fejl eller unøjagtigheder, der måtte forekomme i denne bog.

Bortset fra, hvad der er tilladt i en sådan licens, må ingen del af denne publikation reproduceres, gemmes i et system, hvorfra den kan hentes igen, eller overføres under nogen form og med nogen som helst midler, hverken elektroniske, mekaniske, optagelsesmæssige eller andet uden forudgående skriftligt tilsagn fra Sulzer.

Sulzer forbeholder sig ret til at ændre specifikationerne i takt med den tekniske udvikling.

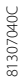

2

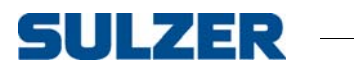

# INDHOLD

|           | Om denne vejledning, brugere og begreber              | 1  |
|-----------|-------------------------------------------------------|----|
| Kapitel 1 | Oversigt over funktioner og anvendelse                | 3  |
| Kapitel 2 | Indstillinger                                         | 7  |
|           | 2.1 Sprogvalg                                         | 7  |
|           | 2.2 Oversigt over indstillinger                       | 7  |
|           | 2.3 Systemindstillinger                               | 8  |
|           | 2.4 Indstillinger for pumpesump                       | 9  |
|           | 2.5 Pumpeindstillinger                                | 13 |
|           | 2.6 Almindelige indstillinger for pumpe 1 og pumpe 2  | 15 |
|           | 2.7 Analog logning                                    | 15 |
|           | 2.8 Indstillinger til trendkurver                     | 16 |
|           | 2.9 Indstillinger til analoge indgange                | 16 |
|           | 2.10 Indstillinger til digitale indgange              | 17 |
|           | 2.11 Indstillinger til digitale udgange (alarmrelæer) | 18 |
|           | 2.12 Indstillinger til pulskanal                      | 18 |
|           | 2.13 Kommunikationsindstillinger                      | 19 |
| Kapitel 3 | Daglig drift                                          | 21 |
|           | 3.1 Manuel kontrol                                    | 21 |
|           | 3.2 Alarmliste                                        | 21 |
|           | 3.3 Vis status                                        | 22 |
|           | 3.4 Trendkurver                                       | 23 |
| Kapitel 4 | Tekniske data og EMC-kompatibilitet                   | 25 |
|           | 4.1 Tekniske data                                     | 25 |
|           | 4.2 Maksimal belastning                               | 25 |
|           | 4.3 Elektromagnetisk kompatibilitet                   | 25 |
|           |                                                       |    |

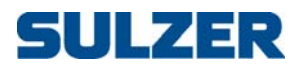

# OM DENNE VEJLEDNING, BRUGERE OG BEGREBER

Denne vejledning beskriver pumpens kontrolpaneler CP 116/216. Forskellen mellem de to produkter er, at CP 116 kontrollerer en pumpe, hvorimod CP 216 kan kontrollere to pumper. CP 116 omfatter ikke nogen effektafbryder, hvorimod CP 216 omfatter en 3-polet effektafbryder for hver pumpe.

1

- **Installationsvejledning** Et separat dokument Installationsvejledning beskriver, hvordan man fysisk installerer kontrolpanelet (udskrevet dokument i installationspakken og også en PDF-fil på cd'en).
  - **Brugere** Denne vejledning er beregnet til systemadministratorer og brugere af kontrolpanel CP 116/216.

*Forudsætninger* I vejledningen formodes det, at du allerede er bekendt med de pumper, du skal kontrollere, og de sensorer, der er forbundet med CP 116/216.

Systemadministratoren skal også kende til og træffe beslutninger om følgende:

Kontrolpanelet kan enten anvende en analog niveausensor, der måler vandniveauet i sumpen, så der kan opnås præcis kontrol med start- og stopniveauer, eller den kan anvende simple svømmerkontakter, der er placeret på start- og stopniveauerne.

Svømmerafbrydere kan anvendes som et supplement til en analog niveausensor, som backup og som en yderligere alarmindgang.

En analog niveausensor har adskillige fordele i forhold til svømmerafbrydere: den er mere robust (kan ikke sidde fast eller blive blokeret mekanisk); den er mere nøjagtig; den er mere fleksibel (du kan nemt ændre start- og stopniveauer); du kan få aflæsninger af vandniveauet i sumpen, indløbet, overløbet og pumpekapaciteten; du kan optimere pumpens ydelse på forskellige måder, herunder bevægelse, andre stopniveauer, takstkontrol osv.

Det er også muligt at anvende et alternativt stopniveau, sædvanligvis på et lavere niveau end normalt, som er effektivt en gang efter en række pumpeopstarter. Dette kan være nyttigt, hvis det er ønskeligt at tømme sumpen "helt" en gang imellem.

Du skal vide, om pumpen/pumperne skal bevæges, hvis de(n) har stået stille i lang tid. Hvis systemet har to pumper, skal du beslutte dig for, om pumperne skal veksle.

Hvis elektriciteten har daglige, varierende takster, skal du kunde tidspunkterne for høje/lave takster.

Du skal vide, hvordan overløb måles: hvis det måles vha. både en overløbsdetektor (der detekterer starten af overløbet) og en niveausensor (der måler det faktiske flow), skal du kende parametre, der skal indtastes som indstillinger, således at overløbet kan måles ved efter en beregning i CP 116/216.

Du skal vide, hvilken alarmklasse A-alarm eller B-alarm (se Ordliste og konventioner på side 2), du skal tildele hver alarm.

**Læsevejledning** Se det separate dokument Installationsvejledning vedrørende installation, som dækker både CP 116/216 og CP 112/212. Før du foretager nogen indstillinger eller anvender kontrolpanelet, skal du læse Kapitel 1 Oversigt over funktioner og anvendelse – det beskriver panelkontrollernes generelle funktioner og deres betydning og anvendelse.

2

Systemadministratoren skal sikre sig, at alle indstillinger ifølge Kapitel 2 Indstillinger er egnede til din anvendelse. Standardindstillingerne er angivet i Installationsvejledningen.

De fleste indstillinger i Kapitel 2 gælder kun systemadministratoren, men følgende gælder også for dem, der kun betjener controlleren: sprogvalg, dato- og tidsindstillinger, enheder, timeout af baggrundslys, summer, operatørens adgangskode, start/stop-niveauer.

Kapitel 3 på side 21 dækker de emner, der er nødvendige for den almindelige, daglige drift.

**Ordliste og konventioner** For at bestemme et menupunkt i et hieraki anvendes, anvendes en vinkelknægt til et adskille niveauerne. Eksempel: Indstillinger > System betyder menupunktet, som du når ved først at vælge menupunktet Indstillinger, som har en række undermenuer, hvorfra du vælger menupunktet System.

Tekst med blåt angiver et hypertekstlink. Hvis du læser dette dokument på en computer, kan du klikke på punktet, som fører dig direkte hen til linket.

Pumpebevægelse: Lange stilstandsperioder i et korroderende og forurenet miljø er dårligt for pumperne. Som en modforanstaltning kan de "bevæges" med javne mellemrum, hvilket reducerer korrosion og andre skadelige virkninger.

 $\cos \varphi$ : Cosinus af fasevinklen  $\varphi$  mellem motorstrømmen og spændingen.

Alarmklasse: Alarmklassen kan enten være en A-alarm eller en B-alarm. Aalarmer kræver umiddelbar handling, så driftspersonalet på arbejdspladsen skal underrettes uanset tidspunktet på dagen. B-alarmer er mindre vigtige, men bør afhjælpes i løbet af den normale arbejdstid.

Digitale indgange betyder et signal, der enten er tændt eller slukket (højt eller lavt), hvor højt er alt mellem 5 og 24 volts jævnstrøm og lavt er alt under 2 volt.

Digitale udgange betyder et alarmrelæ, der enten er normalt lukket eller normalt åbent.

Analoge indgange er til sensorer, og disse registrerer strøm i området 4–20 mA eller 0–20 mA.

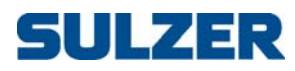

# KAPITEL 1 OVERSIGT OVER FUNKTIONER OG ANVENDELSE

CP 116 og CP 216 er kontrolpaneler for henholdsvis én og to pumper. Disse enheder har den samme funktion med hensyn til deres evne til at kontrollere pumper og håndtere alarmer – den eneste forskel er, at CP 216 er beregnet til to pumper, mens CP 116 er beregnet til én pumpe.

Figur 1-1 viser panelet og beskriver knappernes funktioner og betydningen af indikatorlamperne. De seks knapper til højre for displayet anvendes til at navigere i menuer og ændre indstillinger, hvorimod knapperne til venstre for displayet anvendes til at kontrollere pumpetilstanden og til manuel kontrol af pumpen.

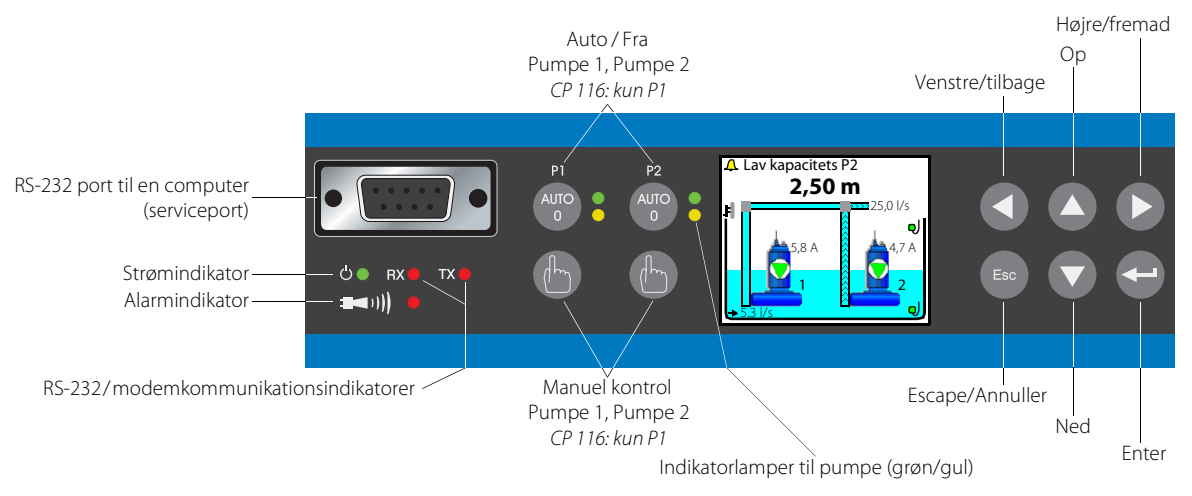

*Figur 1-1* En grøn lampe helt til venstre angiver, at der er strøm på enheden (enten via batteri eller forsyningsnettet). Den røde alarmindikator blinker, når der er en alarm, der ikke er blevet anerkendt.

For hver pumpe (P1 og P2) er der en knap, med hvilken du kan indstille pumpen til enten Auto eller Blokeret. En indikatorlampe viser, om pumpen er i Auto (grøn) eller manuelt blokeret (gul). Under den er der en knap (håndsymbol), med hvilken du manuelt kan kontrollere pumpen.

Du navigerer i menuerne vha. pileknapperne. Tryk enten Op eller Ned pileknappen for at skifte til menuvisningen. Du bekræfter en handling med knappen Enter eller anerkender en alarm. Når du trykker på knappenEscape, annulleres den aktuelle handling.

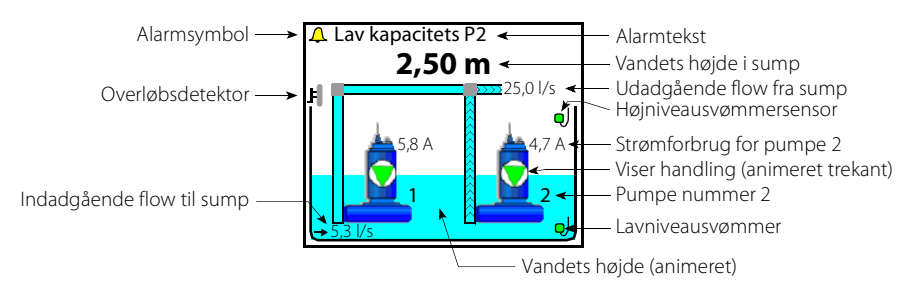

Figur 1-2 Displayet og dets informationsfelter i standard topniveauvisningen (CP 216).

Standard (topniveau) visningen viser dynamisk pumpernes driftsstatus og sumpens forhold. Figur 1-2 viser symbolerne og forklarer deres betydning. Enheden vender altid tilbage til denne visning efter 10 minutters inaktivitet i alle andre visninger (såsom visning af menuer).

Visningen viser kun en pumpe tændt CP 116, og når CP 216 er indstillet til kun at anvende en pumpe, tilpasser visningen sig til kun at vise en pumpe.

| Strøm- og alarmindikator                                                                                                    | <ul> <li>De to symboler yderst til venstre på panelet er til strøm- og alarmindikation:</li> <li>Et grønt lys viser, at enheden er tændt.</li> <li>Den røde alarmindikator blinker, når der er en ikke-anerkendt alarm, og displayet angiver alarmtypen. Når alarmen er blevet anerkendt, lyser lampen konstant rødt og forbliver tændt, indtil der ikke er nogen aktive alarmer.</li> </ul>                                                                                                    |  |  |  |
|----------------------------------------------------------------------------------------------------|----------------------------------------------------------------------------------------------------|--|--|--|
| Kommunikationsindikatorer<br>Tx og Rx                                                                                                    | Til højre for strømindikatoren er der to kommunikationsindikatorer:<br>o Tx lyser, når der overføres data til RS-232-porten eller et modem.<br>o Rx lyser, når der modtages data fra RS-232-porten eller et modem.                                                                                                    |  |  |  |
| P1       P2         AUTO       Image: Comparison of the second second seco | <ul> <li>Knapperne til venstre for displayet har følgende funktioner:</li> <li>Knappen mærket Auto/0 anvendes til at indstille pumpekontrollen på Auto eller slukke for den. I Auto lyser den grønne lampe til højre og kontrolpanelet kontrollerer pumpen. I 0 lyser den gule lampe til højre, og pumpen er slukket, (deaktiveret).</li> <li>Knappen med håndsymbolet anvendes til at forsøge at starte pumpen, tilsidesætte pumpecontrolleren eller stoppe pumpen, hvis den kører. Den er kun effektiv, når den er i Auto, dvs. mens den grønne lampe lyser.</li> </ul>                                                                                                    |  |  |  |
| Knapper til højre                                                                                                    | <ul> <li>Knapperne til højre for displayet har følgende funktioner:</li> <li>Hvis du vil forlade oversigtsbilledet af pumpesumpen og gå ind i menuerne skal du enten trykke på pileknapperne 0p eller Ned.</li> <li>Du går "ind i" et menupunkt ved at trykke enten på knappen Højre/Fremad eller knappen Enter .</li> <li>Du bekræfter (eller foretager/udfører) en handling med knappen Enter ().<br/>Når displayets topniveauvisning viser, at der er en alarm, og du trykker på knappen Enter, vil summeren stoppe og bringe en prompt op, der beder dig om at anerkende alarmen, og hvis du trykker på Enter en gang til, vil den blive anerkendt.</li> <li>Hvis du vil annullere den aktuelle handling eller forlade menuerne og gå tilbage til oversigtsbilledet af pumpesumpen, skal du trykke på knappen</li> </ul> |  |  |  |
| Hovedmenu                                                                                                    | Figur 1-3 viser Hovedmenu, som du kan nå fra oversigtsbilledet ved at trykke på enten pileknappen Op eller Ned:         Hovedmenu         Manuel kontrol <ul> <li>Manuel kontrol</li> <li>Alarmliste</li> <li>I'vis status</li> <li>Indstillinger</li> <li>Disse symboler viser, hvilke navigationsknapper, der er "aktive"</li> <li>Gelet Language</li> <li>Disse symboler viser, hvilke navigationsknapper, der er "aktive"</li> <li>I den aktuellel visning.</li> </ul> <li>Figur 1-3 Det CP 116/216 grafiske displays topniveaumenu.</li> <li>Hvordan man vælger sprog og foretager alle indstillinger (menupunkter Select Language og Indstillinger) er beskrevet i Kapitel 2 Indstillinger. Det er hensigten, at</li>                                                                                                  |  |  |  |

punkterne Manuel kontrol, Alarmliste, Vis status og Trendkurver skal anvendes i den daglige drift af enheden og er beskrevet i Kapitel 3 Daglig drift.

Sådan indtastes værdier og strenge

**D**5

Esc

Brug knapperne Op/Ned for at gå en værdi eller et bogstav op eller ned. For værdier/strenge, der er længere end et ciffer/tegn, skal du anvende knapperne Venstre/Højre for at flytte indsættelsespunktet til det ønskede felt, så du kan ændre dets værdi med knapperne Op/Ned osv.

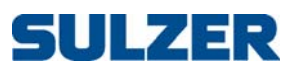

| Adgangskoder                                     | Der er tre sikkerhedsniveauer:                                                                                                    |
|--------------------------------------------------|----------------------------------------------------------------------------------------------------|
|                                                  | <ol> <li>Den daglige drift, såsom anerkendelse af en alarm eller standsning af en<br/>pumpe, kræver ingen adgangskode eller autorisation.</li> </ol>                                                                                                    |
|                                                  | <ol> <li>Driftsmæssige indstillinger, såsom indstilling af start- eller stopniveauer<br/>for pumpen, kræver en adgangskode på niveauet Operatør;</li> </ol>                                                                                                    |
|                                                  | <ol> <li>Konfigurationsindstillinger, der påvirker den grundlæggende funktionali-<br/>tet eller adgang, såsom typen af niveausensor, kræver en adgangskode på<br/>niveauet System.</li> </ol>                                                                                                    |
|                                                  | Standardadgangskoder fra fabrikken er henholdsvis 1 og 2, men koderne kan<br>ændres under menupunktet Indstillinger > System. Når en adgangskode for Opera-<br>tør er påkrævet, kan du enten give adgangskoden til Operatør eller System.                                                                                                    |
| Batterireserve                                   | CP 116/216 omfatter en oplader til en blysyrebatterireserve. Selve batteriet er<br>valgfrit og kan installeres i kabinettet. Under batteridrift (ingen netstrøm) er<br>pumperelæerne altid deaktiveret. Strømindikatoren forbliver aktiv, og alarmin-<br>dikatoren er aktiv. Alarmrelæet vil fungere i henhold til indstillingen i Tabel 2-9<br>Instillinger til alarmrelæer under 'Indstillinger > Digitale udgange' på side 18.                                                                                                    |
| Personlig alarm og hvordan man<br>nulstiller den | Når pumpestationen er bemandet, kan en personlig alarm blive udsendt, hvis vedligeholdelsespersonen ikke har vist aktivitet inden for en vis tidsperiode. For detaljer om indstillinger vedrørende dette se Afsnit 2.3 Systemindstillinger på side 8 (Tildeling af alarmtype, Alarmforsinkelse og Maks tid til reset), Afsnit 2.10 Indstillinger til digitale indgange på side 17 (tildeling af Personale på station til en digital indgang) og Afsnit 2.11 Indstillinger til digitale udgange (alarmrelæer) på side 18 (Tildeling af personlig alarm ind til en af alarmrelæerne). |
|                                                  | Efter det specificerede Makstid til reset aktiveres det tildelte alarmrelæ, således at<br>et visuelt eller audiosignal kan alarmere vedligeholdelsespersonen om, at                                                                                                    |

alarmtimeren skal nulstilles. Hvis alarmtimeren ikke er nulstillet inden for Alarmforsinkelse, udsendes en personlig alarm.

For at nulstille timeren skal du blot trykke på en hvilken som helst knap på pumpecontrolleren.

# 81307040C

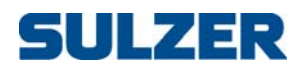

# KAPITEL 2 INDSTILLINGER

I dette kapitel beskrives menupunkter og alle de indstillinger, der skal foretages, før pumpecontrolleren anvendes. Hvordan du navigerer i menuerne og indtaster værdier er beskrevet i Kapitel 1 Oversigt over funktioner og anvendelse. Standardindstillingerne er angivet i Installationsvejledningen.

Af praktiske grunde kan indstillingerne, ud over direkte fra kontrolpanelet, styres fra en computer, der kører AquaProg (sælges separat).

## 2.1 Sprogvalg

- 1. Vælg menupunktet Select Language og tryk på Enter to gange.
- 2. Indtast adgangskoden for Operatør (standard er 1). Tryk på Enter.
- 3. Rul til dit ønskede sprog vha. knapperne Op/Ned.
- 4. Tryk på Enter og dernæst på pilen Venstre/Tilbage.

### 2.2 Oversigt over indstillinger

Menupunktet Indstillinger har mange undermenuer med en lang række indstillinger, der skal indtastes af systemadministratoren, selvom de alle har fornuftige standardværdier. Følgende er undermenuerne:

- 1. System (Tabel 2-1 i Afsnit 2.3 på side 8)
- 2. Pumpesump (Tabel 2-1 i Afsnit 2.4 på side 9)
- CP 116: Pumpe CP 216: Pumpe 1, Pumpe 2 (Tabel 2-3 i Afsnit 2.5 på side 13)
- 4. CP 216: Fælles P1-P2 (Tabel 2-4 i Afsnit 2.6 på side 15)
- 5. Analog logning (Tabel 2-5 i Afsnit 2.7 på side 15)
- 6. Trendkurver (Tabel 2-6 i Afsnit 2.8 på side 16)
- 7. Analoge indgange (Tabel 2-7 i Afsnit 2.9 på side 16)
- 8. Digitale indgange (Tabel 2-8 i Afsnit 2.10 på side 17)
- 9. Digitale udgange (Tabel 2-9 i Afsnit 2.11 på side 18)
- 10. Pulskanal (Tabel 2-10 i Afsnit 2.12 på side 18)
- 11. Kommunikation (Tabel 2-11 i Afsnit 2.13 på side 19)

Alle indstillinger kræver en adgangskode for System undtagen visse indstillinger under undermenuen System og start/stop-niveauer (side 13), som kun kræver en adgangskode for Operatør.

Hver undermenu er beskrevet i separate tabeller. Hvordan man fortolker tabellerne vises som følger for indstillingerne under menupunktet Indstillinger > System > Systemalarmer > Strømsvigt i Tabel 2-1:

- 1. Vælg menupunktet Indstillinger ved at bruge knapperne Op/Ned og trykke på Enter. Det øverste menupunkt System vil blive valgt. Tryk på Enter igen. Alle undermenuer under System vises i Tabel 2-1.
- 2. Vælg menupunktet Systemalarmer, tryk på Enter.
- 3. Vælg menupunktet Strømsvigt, tryk på Enter.
- 4. Vælg menupunktet Alarmtype, tryk på Enter og indtast adgangskoden for System. Vælg en af {Inaktiv, B-Alarm, A-Alarm} og tryk på Enter.
- 5. Vælg menupunktet Alarmforsinkelse, tryk på Enter, og hvis bedt herom, skal du give adgangskoden for System. Indstil antallet af sekunder og tryk på Enter.

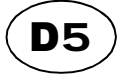

Hovedmenu Manuel kontrol Alarmliste ↓↑ Vis status X Indstillinger Trendkurver G Select Language Esc ↓ ♦ ▶ ←↓ Hovedmenu

 Adgangskoden vil blive husket i 50 sekunder, så i trin 5 ovenfor, er det måske ikke nødvendigt at indtaste adgangskoden. Hvordan knapperne på panelet anvendes er beskrevet i Kapitel 1 Oversigt over funktioner og anvendelse på side 3.

System 🗲

## 2.3 Systemindstillinger

Tabel 2-1 viser den fuldstændige liste over indstillinger under undermenuen System.

| Tabel 2-1 | Systeminds | tillinger, under | menupunktet | 'Indstillinger > | System' | (Side 1 af 2) |
|-----------|------------|------------------|-------------|------------------|---------|---------------|
|-----------|------------|------------------|-------------|------------------|---------|---------------|

| Undermenu | Undermenu       | Indstilling                    | Værdi                                      | Adgangs-<br>kode | Kommentar                                                                                                    |  |
|-----------|-----------------|--------------------------------|--------------------------------------------|------------------|----------------------------------------------------------------------------------------------------|--|
| <b>_</b>  |                 | Select Language                | Vælg et sprog                              | Operatør         | Samme som indstillingen beskrevet i<br>Afsnit 2.1.                                                                                     |  |
|           |                 | Datoformat                     | {ÂÅÅÅ.MM.DD,<br>DD.MM.ÅÅÅÅ,<br>MM.DD.ÅÅÅÅ} | System           |                                                                                                    |  |
|           |                 | Indstil dato                   | Dato                                       | Orestern         |                                                                                                    |  |
|           |                 | Indstil tid                    | Tid                                        | Operatør         |                                                                                                    |  |
|           |                 | Vælg enheder                   | {Metriske enheder,<br>amerikanske enheder} | System           | Metriske: m, m <sup>2</sup> , m <sup>3</sup> , l/s (liter/s), bar, mm, °C<br>amerikanske: ft, ft <sup>2</sup> , gal, GPM (gal/min), °F |  |
| _         |                 | Timeout af<br>baggrundslys     | Minutter                                   | Operatør         | Hvis indstillet på nul, vil baggrundslyset altid<br>være tændt.                                                                        |  |
|           |                 | Niveau for grafisk<br>interval | m, ft                                      | Operator         |                                                                                                    |  |
|           |                 | Summer                         | {FRA, TIL}                                 |                  | Disse tider anvendes også, når et alarmrelæ er                                                                                         |  |
|           |                 | Summeradvarsels-<br>tidspunkt  | Minutter                                   | Operatør         | linger til digitale udgange (alarmrelæer) på side<br>18 )                                                                              |  |
|           |                 | Summer<br>pausetidspunkt       | Minutter                                   | -                |                                                                                                    |  |
|           | Strømsvigt      | Alarmtype                      | {Inaktiv,<br>B-Alarm, A-Alarm}             |                  |                                                                                                    |  |
|           | _               | Alarmforsinkelse               | Sekunder                                   |                  |                                                                                                    |  |
|           | Manglende       | Alarmtype                      | {Inaktiv,<br>B-Alarm, A-Alarm}             | -                | En alarm Manglende fase-ind. udsendes, hvis en                                                                                         |  |
|           | iase-iriu.      | Alarmforsinkelse               | Sekunder                                   |                  | a faseme for indgaende strøm mangier.                                                                                                  |  |
|           | NV              | Alarmtype                      | {Inaktiv,<br>B-Alarm, A-Alarm}             |                  | NV kontrolsumfejl udsendes, hvis kontrolsummen<br>for det ikke-energiafhængige lager angiver                                           |  |
|           | kontroisumreji  | Alarmforsinkelse               | Sekunder                                   |                  | reji. Alarm forbliver aktiv, indtil strømmen sluk-<br>kes og tændes.                                                                   |  |
| System-   | System-         | Alarmtype                      | {Inaktiv,<br>B-Alarm, A-Alarm}             | Guataaa          | Efter Makstid til reset skal vedligeholdelsesperso-<br>nen nulstille timeren (ved at trykke på en byjl-                                |  |
| alarmer   | alarm           | Alarmforsinkelse               | Sekunder                                   | System           | ken som helst knap) eller en personlig alarm                                                                                           |  |
|           |                 | Makstid til reset              | Timer og minutter                          |                  | vil blive udsendt efter Alarmforsinkelse.                                                                                              |  |
| -         | Forkert         | Alarmtype                      | {Inaktiv,<br>B-Alarm, A-Alarm}             | -                |                                                                                                    |  |
|           | laseorden       | Alarmforsinkelse               | Sekunder                                   |                  |                                                                                                    |  |
|           | Alm. Fejl I/O   | Alarmtype                      | {Inaktiv,<br>B-Alarm, A-Alarm}             |                  |                                                                                                    |  |
|           | rud             | Alarmforsinkelse               | Sekunder                                   |                  |                                                                                                    |  |
|           | NV fejl I/O PCB | Alarmtype                      | {Inaktiv,<br>B-Alarm, A-Alarm}             |                  |                                                                                                    |  |
|           |                 | Alarmforsinkelse               | Sekunder                                   |                  |                                                                                                    |  |

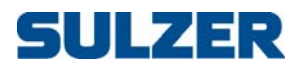

| Undermenu            | Undermenu | Indstilling         | Værdi             | Adgangs-<br>kode | Kommentar                                                                                                |
|----------------------|-----------|---------------------|-------------------|------------------|----------------------------------------------------------------------------------------------------|
| Ændr adgangskode     |           | Operatør            | Heltal            | Operatør         | Til operatøradgang. Koden skal være mellem 1<br>og 4 cifre. Fabriksindstillingen er 1.                   |
|                      |           | System              | Heltal            | System           | Til system (administrator) adgang. Koden skal<br>være mellem 1 og 4 cifre. Fabriksindstillingen<br>er 2. |
| Historik/alarm reset |           | Hele historikloggen | {Annuller, Reset} | Sustam           |                                                                                                    |
|                      |           | Alle alarmer        | {Annuller, Reset} | System           |                                                                                                    |

 Tabel 2-1
 Systemindstillinger, under menupunktet 'Indstillinger > System' (Side 2 af 2)

Pumpesump

~

## 2.4 Indstillinger for pumpesump

Tabel 2-2 viser den fuldstændige liste over indstillinger under undermenuen Pumpesump.

 Tabel 2-2
 Indstillinger for pumpesump under 'Indstillinger > Pumpesump' (Side 1 af 4)

| Undermenu         | Undermenu       | Indstilling           | Værdi                                         | Adgangs-<br>kode | Kommentar                                                                                                    |
|-------------------|-----------------|-----------------------|-----------------------------------------------|------------------|----------------------------------------------------------------------------------------------------|
| Nivopuso          | psortupo        | Vælg type             | {Analog sensor,<br>Start/Stop svømmer}        | System           |                                                                                                    |
| Niveause          | ensortype       | Analoge Indgange      | {Indv. tryksensor,<br>Udv. sensor mA 1}       | System           |                                                                                                    |
| Maks antal p      | oumper kører    | Vælg pumper kører     | {2 pumper,<br>Maks 1 pumpe}                   | System           |                                                                                                    |
| Min. relæinterval |                 | Min. tid              | Sekunder                                      | System           | For at minimere strømstød eller transienter<br>forårsaget af pumper, der starter og stopper<br>samtidig, skal der altid være et minimalt tids-<br>forløb mellem to relæskiftstilstande. |
|                   |                 | Skifte-funktion       | {FRA, normal,<br>asymmetrisk}                 |                  |                                                                                                    |
|                   | Normalt skift   | Skift efter           | {Hvert pumpestop,<br>Begge pumper<br>stoppet} |                  |                                                                                                    |
| Skift             | Asymmet.        | Primær pumpe          | {Pumpe 1, Pumpe 2}                            | System           | Vil kun skifte efter et vist antal stop af den pri-                                                                                                    |
|                   | Skift           | Efter antal stop      | Heltal                                        |                  | mære pumpe.                                                                                                    |
|                   | Driftstidsskift | Driftstidsskift       | {FRA, TIL}                                    |                  | Ud over det normale eller asymmetriske skift<br>kan du indstille controlleren til at skifte                                                                                             |
|                   | DHITSUUSSKIIT   | Efter kont. driftstid | Timer og minutter                             |                  | pumpe, når pumpen har kørt kontinuerligt i<br>en vis tidsperiode.                                                                                                    |
|                   |                 | Andet stopniveau      | {FRA, TIL}                                    |                  | Andet stopniveau, sædvanligvis et lavere niveau                                                                                                    |
| ci i c            |                 | Efter antal starter   | Heltal                                        | <u> </u>         | af pumpen starter.<br>Ved at instille en Stonforsinkelse vil det faktiske                                                                                                    |
| Skift sto         | pniveau         | Stopniveau            | m, ft                                         | System           | niveau, hvorpå pumpen stopper, være endnu<br>lavere. (En hvilken som helst lavniveaualarm                                                                                               |
|                   |                 | Stopforsinkelse       | Sekunder                                      |                  | eller lavnivausvømmer er blokeret, men detek-<br>tion af et tørløb vil stadig blokere pumpen).                                                                                          |

| Undermenu    | Undermenu           | Indstilling                       | Værdi                                     | Adgangs-<br>kode | Kommentar                                                                                                    |  |
|--------------|---------------------|-----------------------------------|-------------------------------------------|------------------|----------------------------------------------------------------------------------------------------|--|
| L            |                     | Startfunktion                     | {FRA, TIL}                                |                  | Hvis niveauet stiger mindst Startniveauændring i                                                                                                    |  |
|              |                     | Startniveauændring                | m, ft                                     |                  | løbet af tidsperioden Per, vil den ene pumpe<br>starte. Hvis niveauet fortsætter med at stige så                                                                         |  |
|              |                     | Per                               | Minutter                                  |                  | meget, vil den næste pumpe starte.                                                                                                    |  |
| Start på hur | tig ændring         | Stopfunktion                      | {FRA, TIL}                                | System           | Hvis niveauet falder mere end                                                                                                    |  |
|              |                     | Stopniveauændring                 | m, ft                                     |                  | Startniveauændring i løbet af tidsperioden Per, vil<br>den ene pumpe stoppe. Hvis niveauet fort-                                                                         |  |
|              |                     | Per                               | Minutter                                  |                  | sætter med at falde så meget, vil den næste<br>pumpe stoppe.                                                                                                    |  |
|              |                     | Beregn indløbsflow                | {FRA, TIL}                                |                  |                                                                                                    |  |
|              |                     | Sumpens form                      | {Rektangulær, konisk}                     |                  |                                                                                                    |  |
|              | N 4 ° I             | Tømmer/Fylder                     | {Tømmer sump,<br>Fylder sump}             |                  | Er pumpen i gang med at fylde eller tømme sumpen?                                                                                                    |  |
|              | parametre           | Indløbsflow<br>beregningsinterval | Sekunder                                  | System           | Tidsinterval mellem målinger.                                                                                                    |  |
| Stationsflow |                     | Flowkompens.<br>2 Pumper          | Procent                                   |                  | 100% betyder, at 2 pumper leverer dobbelt s<br>meget som en enkelt pumpe. 50% betyder, a<br>2 pumper ikke leverer mere end en enkelt<br>pumpe.                           |  |
|              |                     | Niveau 0                          | Fast ved 0 m, ft                          |                  |                                                                                                    |  |
|              |                     | Område 0                          | m <sup>2</sup> , ft <sup>2</sup>          |                  | Du kan specificere sumpens form ved at speci-<br>ficere arealet vha. 10 forskellige niveauer fra<br>bunden af sumpen, niveau 0, til toppen<br>niveau 9.                  |  |
|              | Sumpområde          |                                   |                                           | System           |                                                                                                    |  |
|              |                     | Niveau 9                          | m, ft                                     |                  |                                                                                                    |  |
|              |                     | Område 9                          | m <sup>2</sup> , ft <sup>2</sup>          |                  |                                                                                                    |  |
|              |                     | Funktion                          | {FRA, TIL}                                |                  | For nedsænkede pumper indstilles Min niveau                                                                                                    |  |
|              |                     | Min. niveau Pkap<br>beregn.       | m, ft                                     |                  | det øger nøjagtigheden. Beregningen starter<br>efter Startforsinkelse, når pumpeflowene er stabi-                                                                        |  |
| Beregn. pun  | npekapacitet        | Startforsinkelse                  | Sekunder                                  | System           | liseret og fortsætter i Beregningstid.                                                                                                    |  |
|              |                     | Beregningstid                     | Sekunder                                  |                  | beregningen, men beregningen af indløbs-                                                                                                    |  |
|              |                     | Stopforsinkelse                   | Sekunder                                  |                  | flow hindres under Stopforsinkelse, efter at<br>pumpen stopper, efterstånden som flowet<br>stabiliseres.                                                                 |  |
|              |                     | Overløbsdetektering               | {FRA, Overløbssensor,<br>Niveaugrænse}    |                  | For at detektere overløbet er en overløbssen-<br>sor meget mere nøjagtig end en tærskel fra<br>niveausensoren. Ved at indstille parametrene                              |  |
|              | _                   | Overløbsberegning                 | {Lås på indløbsflow,<br>Eksp. & konstant} |                  | (eksponenter og konstanter) kan du også<br>måle overløbet nøjagtigt ved en beregning.<br>'Lås på indløbsflow' benytter ganske enkelt<br>indløbsflowets historiske værdi. |  |
| Overløb      |                     | Eksponent 1                       | Nummer                                    | System           |                                                                                                    |  |
|              | Eksponent &         | Konstant 1                        | Nummer                                    |                  | Overflow = $h^{e_1}c_1 + h^{e_2}c_2$ [m <sup>3</sup> /s eller ft <sup>3</sup> /s]                                                                                        |  |
|              | konstant            | Eksponent 2                       | Nummer                                    |                  | h = height of water. [m or ft]                                                                                                    |  |
|              |                     | Konstant 2                        | Nummer                                    |                  |                                                                                                    |  |
|              | Overløbs-<br>niveau | Niveaugrænse                      | m, ft                                     |                  | Det niveau, som overløbet forventes ved.<br>Bemærk: ikke så nøjagtigt som at bruge en<br>overløbskontakt.                                                                |  |
|              |                     | Pumpe 1 Nødstart                  | {FRA, TIL}                                |                  | Hvis den normale kontrol via start- og stopni-                                                                                                    |  |
| Nøc          | drift               | Pumpe 2 Nødstart                  | {FRA, TIL}                                | System           | veauer misiykkes, kan denne virke som en<br>nødbackup:<br>Hvis højnjveauvipperen udløses, kan pumpe 1                                                                    |  |
|              |                     | Driftstid                         | Sekunder                                  |                  | og/eller 2 sættes til startkørsel i perioden<br>Driftstid.                                                                                                    |  |

Tabel 2-2Indstillinger for pumpesump under 'Indstillinger > Pumpesump' (Side 2 af 4)

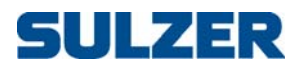

| Undermenu | Undermenu           | Indstilling      | Værdi                          | Adgangs-<br>kode | Kommentar                                                                          |
|-----------|---------------------|------------------|--------------------------------|------------------|------------------------------------------------------------------------------------|
|           |                     | Alarmtype        | {Inaktiv,<br>B-Alarm, A-Alarm} |                  |                                                                                    |
|           | Højt niveau         | Alarmforsinkelse | Sekunder                       |                  |                                                                                    |
|           | ,                   | Alarmgrænse      | m, ft                          |                  |                                                                                    |
|           |                     | Hysterese        | m, ft                          |                  |                                                                                    |
|           |                     | Alarmtype        | {Inaktiv,<br>B-Alarm, A-Alarm} |                  |                                                                                    |
|           | Lavt niveau         | Alarmforsinkelse | Sekunder                       |                  |                                                                                    |
|           |                     | Alarmgrænse      | m, ft                          |                  |                                                                                    |
|           |                     | Hysterese        | m, ft                          |                  |                                                                                    |
|           | Højniveau-          | Alarmtype        | {Inaktiv,<br>B-Alarm, A-Alarm} | -                |                                                                                    |
| Alarm     | svømmer             | Alarmforsinkelse | Sekunder                       | Suctor           |                                                                                    |
| gruppe    | Lavniveau-          | Alarmtype        | {Inaktiv,<br>B-Alarm, A-Alarm} | System           |                                                                                    |
|           | svørnner            | Alarmforsinkelse | Sekunder                       |                  |                                                                                    |
|           |                     | Alarmtype        | {Inaktiv,<br>B-Alarm, A-Alarm} |                  |                                                                                    |
|           | Højt<br>indløbsflow | Alarmforsinkelse | Sekunder                       |                  |                                                                                    |
|           |                     | Alarmgrænse      | liter/sekunder, GPM            |                  |                                                                                    |
|           |                     | Hysterese        | liter/sekunder, GPM            |                  |                                                                                    |
|           | Lavt<br>indløbsflow | Alarmtype        | {Inaktiv,<br>B-Alarm, A-Alarm} |                  |                                                                                    |
|           |                     | Alarmforsinkelse | Sekunder                       |                  |                                                                                    |
|           |                     | Alarmgrænse      | liter/sekunder, GPM            |                  |                                                                                    |
|           |                     | Hysterese        | liter/sekunder, GPM            |                  |                                                                                    |
|           | Nøddrift            | Alarmtype        | {Inaktiv,<br>B-Alarm, A-Alarm} |                  |                                                                                    |
|           |                     | Alarmforsinkelse | Sekunder                       |                  |                                                                                    |
|           | Fjern-              | Alarmtype        | {Inaktiv,<br>B-Alarm, A-Alarm} |                  |                                                                                    |
|           | DIOKETTING          | Alarmforsinkelse | Sekunder                       |                  |                                                                                    |
|           |                     | Alarmtype        | {Inaktiv,<br>B-Alarm, A-Alarm} |                  |                                                                                    |
|           | Højtryk             | Alarmforsinkelse | Sekunder                       |                  |                                                                                    |
|           |                     | Alarmgrænse      | bar, ft                        |                  |                                                                                    |
| Alarm     |                     | Hysterese        | bar, ft                        | System           |                                                                                    |
| gruppe    |                     | Alarmtype        | {Inaktiv,<br>B-Alarm, A-Alarm} | System           |                                                                                    |
|           | Lavtryk             | Alarmforsinkelse | Sekunder                       |                  |                                                                                    |
|           |                     | Alarmgrænse      | bar, ft                        |                  |                                                                                    |
|           |                     | Hysterese        | bar, ft                        |                  |                                                                                    |
|           | Overløbs-<br>alarm  | Alarmtype        | {Inaktiv,<br>B-Alarm, A-Alarm} |                  |                                                                                    |
|           | Giulitti            | Alarmforsinkelse | Sekunder                       |                  |                                                                                    |
|           | Trykblokering       | Alarmtype        | {Inaktiv,<br>B-Alarm, A-Alarm} |                  | Tryktærsklen for alarmen indstilles i menuen<br>nedenfor vedrørende pumpeblokering |
|           |                     | Alarmforsinkelse | Sekunder                       |                  |                                                                                    |

#### Tabel 2-2 Indstillinger for pumpesump under 'Indstillinger > Pumpesump' (Side 3 af 4)

11

(**D**5

| Undermenu    | Undermenu             | Indstilling               | Værdi                          | Adgangs-<br>kode | Kommentar                                                                                                    |
|--------------|-----------------------|---------------------------|--------------------------------|------------------|----------------------------------------------------------------------------------------------------|
|              | Sensorfejl            | Alarmtype                 | {Inaktiv,<br>B-Alarm, A-Alarm} |                  |                                                                                                    |
| Alarm        |                       | Alarmforsinkelse          | Sekunder                       | Custona          |                                                                                                    |
| gruppe       | Begge<br>pumper       | Alarmtype                 | {Inaktiv,<br>B-Alarm, A-Alarm} | System           |                                                                                                    |
|              | blokeret              | Alarmforsinkelse          | Sekunder                       |                  |                                                                                                    |
|              | Fjern-                | Fjernblokering            | {FRA, TIL}                     |                  | Hvis Blokeringstimeout er indstillet til nul, vil blo-                                                                                  |
|              | blokering             | Blokeringstimeout         | Sekunder                       |                  | keringen aldrig blive afbrudt.                                                                                                    |
|              | Lavniveau-<br>svømmer | Lavniveausvømmer          | {FRA, TIL}                     |                  |                                                                                                    |
| Pumpe-       |                       | Trykblokering             | {FRA, TIL}                     | -                | Bemærk: Trykblokering kan anvendes, når en                                                                                              |
| blokering    | Taukhlakaring         | Blokeringsforsinkelse     | Sekunder                       | System           | tryksensor er installeret på udløbsflowsiden;                                                                                           |
|              | пукыскенінд           | Blokeringstryk            | bar, ft                        | -                | denne blokeres. Hvis Blokeringstimeout er indstil-                                                                                      |
|              |                       | Blokeringstimeout         | Sekunder                       | -                | let til nul, vil blokeringen aldrig blive afbrudt.                                                                                      |
|              | Blokering ved         | Blokering ved lækage      | {FRA, TIL}                     |                  |                                                                                                    |
|              | lækage                | Blokeringsforsinkelse     | Sekunder                       |                  |                                                                                                    |
|              |                       | Ved<br>højniveausvømmer   | {FRA, TIL}                     |                  |                                                                                                    |
|              |                       | Niveau ved høj<br>svømmer | m, ft                          |                  | Tjekker, at niveausensoren fungerer korrekt.<br>Tjek kan foretages ved høj svømmer, ved lav                                             |
|              |                       | Maks. afvigelse +/-       | m, ft                          | -                | Ved høj/lav svømmer kan en sensoralarm                                                                                                  |
|              |                       | Ved<br>Lavniveausvømmer   | {FRA, TIL}                     |                  | udsendes, hvis niveausensoren giver en værdi,<br>der ikke ligger inden for Maks. afvigelse fra det<br>angivne niveau for højdav svæmmer |
| Niveause     | ensortjek             | Niveau ved lav<br>svømmer | m, ft                          | System           | For at sikre, at værdierne varierer, se nedenfor:                                                                                       |
|              |                       | Maks. afvigelse +/-       | m, ft                          | -                |                                                                                                    |
|              |                       | Tjek af niveauændring     | {FRA, TIL}                     |                  | En sensoralarm kan udsendes, hvis niveausen-                                                                                            |
|              |                       | Niveauændringstid         | Sekunder                       |                  | soren ikke ændrer sin udgangsværdi med                                                                                                  |
|              |                       | Min. niveauændring<br>+/– | m, ft                          |                  | Nindst Min niveau ændring i tidsperioden<br>Niveau ændrings tid.                                                                        |
|              |                       | Tarifkontrol              | {FRA, TIL}                     |                  | Hvis der anvendes tarifkontrol kan du indstille                                                                                         |
|              | —                     | Leveringstid              | Minutter                       |                  | pumperne til at starte tømning af sumpen                                                                                                |
|              |                       | Nedre pumpeniveau         | m, ft                          |                  | Leveringstid, før den høje tarif starter. Hvis det er                                                                                   |
| Tarifkontrol |                       | Spidstid 1 Tænd           | Timer og minutter              | System           | pumpeniveau (eller til et stopniveau, alt efter                                                                                         |
|              | Spids mandag          | Spidstid 1 Sluk           | Timer og minutter              | -                | hvad der udløses først).                                                                                                    |
|              | Spids søndag          | Spidstid 2 Tænd           | Timer og minutter              | -                | oder med høj tarif (ved at specificere perioder-                                                                                        |
|              |                       | Spidstid 2 Sluk           | Timer og minutter              |                  | nes tænde- og slukketider).                                                                                                    |
| Niveau o     | ver havet             | Niveau                    | m, ft                          | System           | Hvis visning af aktuelle niveauer skal være<br>absolutte niveauer over havet, skal du taste<br>niveauet for pumpesumpen over havniveau. |

| Tabel 2-2 | Indstillinger for | pumpesump under | 'Indstillinger > Pum | pesump' (Side 4 af 4) |
|-----------|-------------------|-----------------|----------------------|-----------------------|
|-----------|-------------------|-----------------|----------------------|-----------------------|

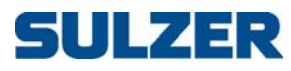

| Pumpe   | 🗲 CP 116 |
|---------|----------|
| Pumpe 1 | 🗲 CP 216 |
| Pumpe 2 | ← CP 216 |

81307040C

# 2.5 Pumpeindstillinger

Tabel 2-3 viser den komplette liste over indstillinger, du kan lave under undermenuen Pumpe (CP 116) eller for CP 216: Pumpe 1 og Pumpe 2.

 Tabel 2-3
 Pumpeindstillinger under 'Indstillinger > Pumpe' eller 'Indstillinger > Pumpe 1/2' (Side 1 af 2)

| Undermenu         | Undermenu         | Indstilling                      | Værdi                          | Adgangs-<br>kode | Kommentar                                                                                                    |
|-------------------|-------------------|----------------------------------|--------------------------------|------------------|----------------------------------------------------------------------------------------------------|
| Relæk             | ontrol            | Pumpe tilsluttet?                | {NEJ, JA}                      | System           | Hvis der ikke er tilsluttet en pumpe, kører relæ-<br>et stadig i overensstemmelse med start/stop-<br>nvieauerne.                   |
|                   |                   | Mærkestrøm                       | Ampere                         |                  |                                                                                                    |
|                   |                   | Nominel Cos φ                    | Nummer                         |                  |                                                                                                    |
| Pumpep            | arametre          | Temperaturovervågni<br>ng        | {FRA, TIL}                     | System           |                                                                                                    |
|                   |                   | Lækageovervågning                | {FRA, TIL}                     |                  |                                                                                                    |
|                   |                   | Startniveau                      | m, ft                          |                  | Bemærk: Disse niveauer anvendes kun på lav-                                                                                        |
|                   |                   | Stopniveau                       | m, ft                          |                  | tariftidspunkter, hvis der anvendes tarifkontrol.                                                                                  |
| Start/Sto         | pniveauer         | Tilfældigt<br>startområde+–      | m, ft                          | Operatør         | Startniveauet er randomiseret ± dette område<br>omkring Startniveau.                                                               |
|                   |                   | Startniveau h. tarif             | m, ft                          |                  | På højtarifstidspunkter anvendes disse                                                                                             |
|                   |                   | Stopniveau h. tarif              | m, ft                          |                  | niveauer som start- og stopniveauer.                                                                                               |
| Driftsin          | dikation          | Strømtærskel                     | Ampere                         | System           | Pumpen betragtes som i drift over tærskel.<br>Hvis indstillet på nul, er funktionen slukket og<br>også detektion af pumpefasefejl. |
|                   |                   | Tærskel-<br>tændingsforsinkelse  | Sekunder                       |                  | For at undertrykke spidser og støj kan udløste<br>tærskler fra sensorer være nødvendige for at                                     |
| Tidsind           | stillinger        | Tærskel-<br>slukningsforsinkelse | Sekunder                       | System           | fastholde en bestemt tid, før en statusændring<br>kvitteres.                                                                       |
|                   |                   | Maks. kont. driftstid            | Timer og minutter              |                  | Pumper stoppes, når Maks. kont. driftstid nås.<br>Timeren nulstilles hver gang et startniveau<br>nås.                              |
| Pumpel            | apacitet          | Lav kapacitetsgrænse             | liter/sekunder, GPM            | System           | En alarm udsendes, hvis den målte kapacitet<br>er under denne tærskel.                                                             |
|                   | Ingen drifts-     | Alarmtype                        | {Inaktiv,<br>B-Alarm, A-Alarm} |                  |                                                                                                    |
|                   | Indikation        | Alarmforsinkelse                 | Sekunder                       |                  |                                                                                                    |
|                   | Udløst            | Alarmtype                        | {Inaktiv,<br>B-Alarm, A-Alarm} |                  |                                                                                                    |
|                   | motorvæm          | Alarmforsinkelse                 | Sekunder                       |                  |                                                                                                    |
|                   | Resetfejl         | Alarmtype                        | {Inaktiv,<br>B-Alarm, A-Alarm} |                  |                                                                                                    |
|                   | motorvæm          | Alarmforsinkelse                 | Sekunder                       |                  |                                                                                                    |
| Pumpe-<br>alarmer |                   | Alarmtype                        | {Inaktiv,<br>B-Alarm, A-Alarm} | System           |                                                                                                    |
|                   | Høj<br>motorstrøm | Alarmforsinkelse                 | Sekunder                       |                  |                                                                                                    |
|                   | motorstiem        | Alarmgrænse                      | Ampere                         |                  |                                                                                                    |
|                   |                   | Hysterese                        | Ampere                         | -                |                                                                                                    |
|                   |                   | Alarmtype                        | {Inaktiv,<br>B-Alarm, A-Alarm} |                  |                                                                                                    |
|                   | Lav               | Alarmforsinkelse                 | Sekunder                       |                  |                                                                                                    |
|                   |                   | Alarmgrænse                      | Ampere                         |                  |                                                                                                    |
|                   |                   | Hysterese                        | Ampere                         |                  |                                                                                                    |

**D**5

| Undermenu            | Undermenu               | Indstilling            | Værdi                          | Adgangs-<br>kode | Kommentar                                                                                       |  |
|----------------------|-------------------------|------------------------|--------------------------------|------------------|-------------------------------------------------------------------------------------------------|--|
|                      | Lækage                  | Alarmtype              | {Inaktiv,<br>B-Alarm, A-Alarm} |                  | Kræver en lækagesensor i pumpen.                                                                |  |
|                      |                         | Alarmforsinkelse       | Sekunder                       |                  |                                                                                                 |  |
|                      | Høj                     | Alarmtype              | {Inaktiv,<br>B-Alarm, A-Alarm} |                  | Kræver temperaturovervågning i pumpen.                                                          |  |
|                      | temperatur              | Alarmforsinkelse       | Sekunder                       |                  |                                                                                                 |  |
|                      |                         | Alarmtype              | {Inaktiv,<br>B-Alarm, A-Alarm} |                  |                                                                                                 |  |
|                      | Lav pumpe-              | Alarmforsinkelse       | Sekunder                       |                  |                                                                                                 |  |
|                      | карасцет                | Alarmgrænse            | liter/sekunder, GPM            | -                |                                                                                                 |  |
|                      |                         | Hysterese              | liter/sekunder, GPM            |                  |                                                                                                 |  |
|                      | Pumpe ikke i            | Alarmtype              | {Inaktiv,<br>B-Alarm, A-Alarm} |                  |                                                                                                 |  |
| D                    | auto                    | Alarmforsinkelse       | Sekunder                       |                  |                                                                                                 |  |
| alarmer              | Pumpefejl               | Alarmtype              | {Inaktiv,<br>B-Alarm, A-Alarm} | System           |                                                                                                 |  |
|                      |                         | Alarmforsinkelse       | Sekunder                       |                  |                                                                                                 |  |
|                      | Maks kont.<br>driftstid | Alarmtype              | {Inaktiv,<br>B-Alarm, A-Alarm} |                  |                                                                                                 |  |
|                      |                         | Alarmforsinkelse       | Sekunder                       | -                |                                                                                                 |  |
|                      | Fase mangler            | Alarmtype              | {Inaktiv,<br>B-Alarm, A-Alarm} |                  |                                                                                                 |  |
|                      |                         | Alarmforsinkelse       | Sekunder                       | -                |                                                                                                 |  |
|                      | Tørløb                  | Alarmtype              | {Inaktiv,<br>B-Alarm, A-Alarm} | -                |                                                                                                 |  |
|                      |                         | Alarmforsinkelse       | Sekunder                       |                  |                                                                                                 |  |
|                      | Pumpealarm              | Alarmtype              | {Inaktiv,<br>B-Alarm, A-Alarm} |                  |                                                                                                 |  |
|                      | DIOKEret                | Alarmforsinkelse       | Sekunder                       |                  |                                                                                                 |  |
|                      | 1                       | Høj motorstrøm         | {NEJ, JA}                      |                  |                                                                                                 |  |
|                      |                         | Lav motorstrøm         | {NEJ, JA}                      |                  |                                                                                                 |  |
|                      |                         | Faldende motorværn     | {NEJ, JA}                      |                  |                                                                                                 |  |
|                      |                         | Høj temperatur         | {NEJ, JA}                      |                  | Hvis indstillingen er NEJ, vil pumpen kun blive<br>blokeret, så længe årsagen til alarmen varer |  |
| Blokér pump          | pe ved alarm            | Lav pumpekapacitet     | {NEJ, JA}                      | System           | ved.                                                                                            |  |
|                      |                         | Lækage                 | {NEJ, JA}                      |                  | Hvis indstillingen er JA, vil pumpen blive blo-                                                 |  |
|                      |                         | Ingen driftsindikation | {NEJ, JA}                      |                  | keret, indti alarmen anerkendes.                                                                |  |
|                      |                         | Pumpefejl              | {NEJ, JA}                      |                  |                                                                                                 |  |
|                      |                         | Fase mangler           | {NEJ, JA}                      |                  |                                                                                                 |  |
|                      |                         | Lav Cos φ              | {FRA, TIL}                     |                  |                                                                                                 |  |
| <b>T</b> . 1 . 1 . 1 |                         | Blokeringsforsinkelse  | Sekunder                       |                  | Der anvendes en tærskel ved ændring af cos $\varphi$                                            |  |
| Iørløb d             | elekteret               | Bloker Delta Cos φ     | Nummer                         | System           | for at detektere, at pumpen kører tør.                                                          |  |
|                      |                         | Blokeringstimeout      | Sekunder                       |                  |                                                                                                 |  |
| ļ                    | Ų                       | Ų                      | Ų                              | Ų                | For CP 116, menuer i Tabel 2-4 (næste tabel)<br>følg direkte her.                               |  |

## Tabel 2-3 Pumpeindstillinger under 'Indstillinger > Pumpe' eller 'Indstillinger > Pumpe 1/2' (Side 2 af 2)

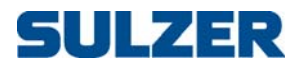

\*

Fælles P1-P2

2.6 Almindelige indstillinger for pumpe 1 og pumpe 2

Tabel 2-4 viser den komplette liste over indstillinger, du kan lave under undermenuen Fælles P1-P2.

| Undermenu       | Undermenu   | Indstilling         | Værdi             | Adgangs-<br>kode | Kommentar                                                                                                    |
|-----------------|-------------|---------------------|-------------------|------------------|----------------------------------------------------------------------------------------------------|
|                 |             | Reset motorværn P1  | {NEJ, JA}         |                  |                                                                                                    |
| D               |             | Reset motorværn P2  | {NEJ, JA}         | C. untra ma      | Forsinkelsestid anvendes til to formål:                                                                                                    |
| Reser motorværn |             | Forsinkelsestid     | Sekunder          | System           | (2) tælleren for Maks. antal forsøg nulstilles, når<br>pumpen har kørt i Forsinkelsestid.                                                                                                    |
|                 |             | Maks. antal forsøg  | Heltal            |                  |                                                                                                    |
|                 |             | Øvelse P1           | {NEJ, JA}         |                  | Dette anvendes til at "bevæge" pumperne,                                                                                                    |
|                 |             | Øvelse P2           | {NEJ, JA}         |                  | hvis de har stået stille iMaks. stilstandstid.<br>Hvis 'Start hvis niveau >' er lavere end 'Start hvis<br>niveau <', er dette vinduet, hvor pumpen eller<br>pumperne kan køre.<br>I modsat fald må pumpen eller pumperne kun<br>køre uden for dette vindue. Når betingelsen er<br>opfyldt, vil pumpen eller pumperne køre i<br>Driftstid. |
|                 |             | Maks. stilstandstid | Timer og minutter |                  |                                                                                                    |
| Kontroldrift    | oldrift     | Driftstid           | Sekunder          | System           |                                                                                                    |
|                 |             | Start hvis niveau > | m, ft             |                  |                                                                                                    |
|                 |             | Start hvis niveau < | m, ft             |                  |                                                                                                    |
| Logge pump      | behændelser | Log pumpehændelser  | {NEJ, JA}         | System           |                                                                                                    |

 Tabel 2-4
 Fælles indstillinger for pumpe 1 og pumpe 2, under 'Indstillinger > Fælles P1-P2'

Analog logning

~

### 2.7 Analog logning

Tabel 2-5 viser den komplette liste over indstillinger, du kan lave under undermenuen Analog logning.

| Tabel 2-5 | Analog logning under | 'Indstillinger > Analog l | logning' |
|-----------|----------------------|---------------------------|----------|
|-----------|----------------------|---------------------------|----------|

| Undermenu                              | Undermenu | Indstilling                                                                                                    | Værdi                                                                           | Adgangs-<br>kode | Kommentar                                                                                                    |
|----------------------------------------|-----------|----------------------------------------------------------------------------------------------------|---------------------------------------------------------------------------------|------------------|----------------------------------------------------------------------------------------------------|
| Logkanal 1<br>til og med<br>Logkanal 8 |           | {Lukket,<br>Niveau i pumpesump,<br>Indløbsflow,<br>Udløbsflow,<br>Motorstrøm P1,<br>Motorstrøm P2,<br>Tryk/Valgfrit,<br>Cos φ P1,<br>Cos φ P2,<br>Overløbsniveau,<br>Overløbsflow,<br>Pumpekapacitet P1,<br>Pumpekapacitet P2, |                                                                                 | System           | l alt 8 analoge kanaler, hvis udgang du kan<br>vælge på listen.<br>Tryk/valgfrit er beregnet til enten en tryksensor<br>eller en valgfri brugerdefineret sensor.<br>Pulskanal anvendes til nedbørs- (regn), energi-<br>eller flowværdier. |
|                                        |           | Log Interval                                                                                                    | Minutter                                                                        |                  |                                                                                                    |
|                                        |           | Logfunktion                                                                                                    | {Lukket,<br>Faktisk værdi,<br>Gennemsnitlig værdi,<br>Min værdi,<br>Maks værdi} |                  |                                                                                                    |

81307040C

\*

Trendkurver

## 2.8 Indstillinger til trendkurver

Tabel 2-6 viser den komplette liste over indstillinger, du kan lave under undermenuen Trend kurver.

| Undermenu                  | Undermenu               | Indstilling | Værdi                                                                                                    | Adgangs-<br>kode | Kommentar                                              |
|----------------------------|-------------------------|-------------|----------------------------------------------------------------------------------------------------|------------------|--------------------------------------------------------|
| _                          | _                       | Prøvetid    | Sekunder                                                                                                    | System           |                                                        |
| Trendk<br>til og<br>Trendk | urve 1<br>med<br>urve 4 | Trendsignal | {Lukket,<br>Niveau i pumpesump,<br>Indløbsflow,<br>Udløbsflow,<br>Motorstrøm P1,<br>Motorstrøm P2,<br>Tryk/Valgfrit<br>Cos φ P1,<br>Cos φ P2,<br>Overløbsniveau,<br>Overløbsflow,<br>Pumpekapacitet P1,<br>Pumpekapacitet P2} | System           | Du kan i alt vælge blandt 4 trendkurver fra<br>listen. |
|                            |                         | Maks. værdi | Nummer                                                                                                    |                  | Maks og minværdierne anvendes til at                   |
|                            |                         | Min. værdi  | Nummer                                                                                                    |                  | instille diagrammernes skalaer.                        |

 Tabel 2-6
 Indstillinger til trendkurver under 'Indstillinger> Trendkurver'

Analoge indgange 🛛 🗲

D5

# 2.9 Indstillinger til analoge indgange

Tabel 2-7 viser den komplette liste over indstillinger, du kan lave under undermenuen Analoge indgange.

| Tabel 2-7 | Indstillinger til analoge indga | nge under 'Indstillinger | > Analoge indgange' | (Side 1 af 2) |
|-----------|---------------------------------|--------------------------|---------------------|---------------|
|-----------|---------------------------------|--------------------------|---------------------|---------------|

| Undermenu | Undermenu | Indstilling     | Værdi                 | Adgangs-<br>kode | Kommentar                                                            |
|-----------|-----------|-----------------|-----------------------|------------------|----------------------------------------------------------------------|
| i         |           | Signalområde    | {4-20 mA,<br>0-20 mA} |                  |                                                                      |
|           |           | Skalerer 0% =   | m, ft                 |                  | Dette er en valgfri sensor tilsluttet terminalen<br>mærket 'mA i 1'. |
| Udv. nive | eausensor | Skalerer 100% = | m, ft                 | System           |                                                                      |
|           |           | Nul offset      | m, ft                 |                  |                                                                      |
|           |           | Filterkonstant  | Sekunder              |                  |                                                                      |
| Ctra      | m D1      | Dødbånd         | Ampere                |                  |                                                                      |
| Strøm PT  |           | Filterkonstant  | Sekunder              | -                |                                                                      |
| Strom D2  |           | Dødbånd         | Ampere                |                  |                                                                      |
| 500       | III F Z   | Filterkonstant  | Sekunder              |                  |                                                                      |

| Q |
|---|
| 4 |
| Ŕ |
| 8 |
| Ξ |
| ω |

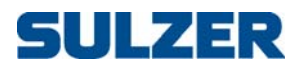

| Undermenu         | Undermenu     | Indstilling     | Værdi                                                                                                    | Adgangs-<br>kode | Kommentar                                                                                     |
|-------------------|---------------|-----------------|----------------------------------------------------------------------------------------------------|------------------|-----------------------------------------------------------------------------------------------|
|                   |               | Funktion        | {Modtryk,<br>Frit valg}                                                                                              |                  | Tryk/valgfrit er beregnet til enten en tryksensor<br>eller en valgfri brugerdefineret sensor. |
|                   |               | Betegnelse      | Streng                                                                                                    |                  |                                                                                               |
|                   |               | Antal decimaler | Heltal                                                                                                    |                  | Kun tilgængelig ved Frit valg, dvs. når der<br>anvendes en valgfri brugerdefineret sensor.    |
|                   |               | Enhed           | Streng                                                                                                    |                  |                                                                                               |
|                   |               | Signalområde    | {4-20 mA,<br>0-20 mA}                                                                                                |                  |                                                                                               |
|                   |               | Skalerer 0% =   | bar, ft, bruger                                                                                                    |                  |                                                                                               |
|                   |               | Skalerer 100% = | bar, ft, bruger                                                                                                    |                  |                                                                                               |
| Tryk/<br>Valofrit |               | Filterkonstant  | Sekunder                                                                                                    |                  | ]                                                                                             |
| Valgfrit          | Indstillinger | Højalarm        | Alarmtype: {Inaktiv,<br>B-Alarm, A-Alarm}<br>Alarmforsinkelse:<br>Sekunder<br>Alarmgrænse: Værdi<br>Hysterese: Værdi |                  | Kun tilgængelig ved Frit valg, dvs. når der                                                   |
|                   |               | Lavalarm        | Alarmtype: {Inaktiv,<br>B-Alarm, A-Alarm}<br>Alarmforsinkelse:<br>Sekunder<br>Alarmgrænse: Værdi<br>Hysterese: Værdi |                  | anvendes en välgfri brugerdefineret sensor.                                                   |
| la du ta          |               | Nul offset      | m, ft                                                                                                    |                  |                                                                                               |
| inav. try         | ksensor       | Filterkonstant  | Sekunder                                                                                                    |                  | Den indbyggede tryksensor.                                                                    |

#### Tabel 2-7 Indstillinger til analoge indgange under 'Indstillinger > Analoge indgange' (Side 2 af 2)

Digitale indgange

## 2.10 Indstillinger til digitale indgange

Tabel 2-8 viser den komplette liste over indstillinger, du kan lave under undermenuen Digital indgang. Standardkonfigurationen for digitale indgange er angivet i installationsvejledningen.

Tabel 2-8 Indstillinger til digitale indgange under 'Indstillinger > Digitale indgange'

| Undermenu                                   | Undermenu | Indstilling                                                      | Værdi <sup>i</sup>                                                                                                    | Adgangs-<br>kode                                                                                                    | Kommentar                                                                                                    |
|---------------------------------------------|-----------|------------------------------------------------------------------|----------------------------------------------------------------------------------------------------|----------------------------------------------------------------------------------------------------|----------------------------------------------------------------------------------------------------|
| Digital ind 1<br>til og med<br>Digtal ind 6 |           | {FRA,<br>Manuel start P1,<br>Manuel start P2,<br>Startsygmmer P1 |                                                                                                    | Der er i alt 6 digitale (tændt/slukket) indgangs-<br>kanaler, der kan konfigureres til forskellig brug.<br>Digital ind 2 er speciel, fordi det er den eneste,<br>der kan konfigureres som Pulskanal. |                                                                                                    |
|                                             |           |                                                                  | Startsvømmer P2,<br>Stopsvømmer P1-P2,<br>P1 pumpesvigt;<br>P2 pumpesvigt,<br>Lavniveausvømmer,<br>Personale på station,<br>Alarm reset,<br>Højniveausvømmer,<br>Overløbssensor} | System                                                                                                    | Vi anbefaler at holde standardkonfigurationen,<br>som er angivet i installationsvejledningen.                                                                                                    |
|                                             |           | Funktion                                                         |                                                                                                    |                                                                                                    | Personale på station anvendes til personlig alarm;<br>en kontakt tilsluttes almindeligvis til lyskontak-<br>ten for at indikere, at der i øjeblikket er en per-<br>son, der arbejder i nærheden af sumpen. |
|                                             |           |                                                                  |                                                                                                    |                                                                                                    | Manuel start kan tilsluttes en manuel kontakt —<br>dens funktion vil være identisk med den, der                                                                                                    |
|                                             |           |                                                                  | Digital ind 2 kan også<br>indstilles til pulskanal                                                                                                    |                                                                                                    | Kapitel 1 Oversigt over funktioner og anvendelse<br>på side 3.)                                                                                                    |
|                                             |           | Norm. Åben/lukket                                                | {NO, NC}                                                                                                    |                                                                                                    | N0 betyder <i>Normalt åben.</i><br>NC betyder <i>Normalt lukket.</i>                                                                                                    |

81307040C

i. Samme værdi må ikke tildeles to forskellige digitale indgange.

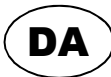

Digitale udgange

## 2.11 Indstillinger til digitale udgange (alarmrelæer)

Tabel 2-9 viser den komplette liste over indstillinger, du kan lave under undermenuen Digitale udgange. Standardkonfigurationen er angivet i Installationsvejledningen.

| Undermenu               | Undermenu                    | Indstilling       | Værdi                                                                                                    | Adgangsk<br>ode | Kommentar                                                                                                    |
|-------------------------|------------------------------|-------------------|----------------------------------------------------------------------------------------------------|-----------------|----------------------------------------------------------------------------------------------------|
| Alarm<br>Alarm<br>Alarm | relæ 1,<br>relæ 2,<br>relæ 3 | Relæfunktion      | {FRA,<br>Ukvitteret A-Alarm,<br>Ukvitteret A-B Alarm,<br>Aktiv A-Alarm,<br>Aktiv A-B Alarm,<br>Højt niveau,<br>Pumpesvigt P1,<br>Fjernbetjening,<br>Personlig alarm ind,<br>Alarmadvarsel,<br>Pumpesvigt P2,<br>Pumpesvigt P1 eller<br>P2,<br>Pumpesvigt P1 & P2} | System          | N0 betyder Normalt åben.<br>NC betyder Normalt lukket.<br>Personlig alarm ind bør anvendes i kombination<br>med en digital ind indstillet til Personale på<br>Station. Den er beregnet til en advarselsenhed,<br>såsom en summer, der regelmæssigt gør per-<br>sonale opmærksom på at bekræfte aktiviteten<br>ved at trykke på en knap på kontrolpanelet,<br>hvilket vil få summer/advarselsenheden til at<br>blive stille.<br>For Alarmadvarsel følger tiderne summerens<br>advarselstider angivet i Afsnit 2.3 Systemindstil-<br>linger på side 8 |
|                         |                              | Norm. Åben/lukket | {NO, NC}                                                                                                    |                 |                                                                                                    |

#### Tabel 2-9 Indstillinger til alarmrelæer under 'Indstillinger > Digitale udgange'

Pulskanal 🗲

DA

## 2.12 Indstillinger til pulskanal

Tabel 2-10 viser den komplette liste over indstillinger, du kan lave under undermenuen Pulskanal.

| Undermenu     | Undermenu | Indstilling                                                                                   | Værdi                                                                                   | Adgangs-<br>kode | Kommentar                                                                                                    |  |  |
|---------------|-----------|-----------------------------------------------------------------------------------------------|-----------------------------------------------------------------------------------------|------------------|----------------------------------------------------------------------------------------------------|--|--|
|               |           | Funktion                                                                                      | {Nedbør,<br>Energi,<br>Flow}                                                            |                  | Digital ind 2 skal indstilles Pulskanal. (Se Afsnit<br>2.10 <i>Indstillinger til digitale indgange</i> På side<br>17.) |  |  |
|               |           | 1 Puls =                                                                                      | 1 Puls = Metriske: mm, kWh,<br>1 Puls = m <sup>3</sup> Amerikanske:<br>tommer, kWh, gal |                  |                                                                                                    |  |  |
|               |           | Alarm høj nedbør/<br>Alarm høj styrke/<br>Alarm højt flow                                     | {Inaktiv,<br>B-Alarm,<br>A-Alarm}                                                       | Sustam           | Menuerne tilpasses efter det valg, du foretog<br>for pulskanalfunktionen.                                              |  |  |
|               |           | Alarmforsinkelse                                                                              | Sekunder                                                                                | System           |                                                                                                    |  |  |
| Indstillinger |           | Alarmgrænse                                                                                   | Metriske: I/(s · ha), kW,<br>m <sup>3</sup> /h<br>Amerikanske:<br>tommer/t, kW, GPM     |                  | $l/(s \cdot ha)$ er: liter pr. sekund og hektar, som sva                                                               |  |  |
|               |           | Hysterese Metriske: I/(s · ha), kW,<br>m <sup>3</sup> /h<br>Amerikanske:<br>tommer/t, kW, GPM |                                                                                         |                  | minut.                                                                                                    |  |  |

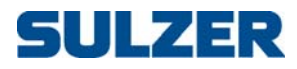

#### 19

Kommunikation 🔶

# 2.13 Kommunikationsindstillinger

Tabel 2-11 viser den komplette liste over indstillinger, du kan lave under undermenuen Kommunikation.

| Undermenu          | Undermenu | Indstilling              | Værdi Adgangs-<br>kode                                                                             |        | Kommentar                                                                                                    |
|--------------------|-----------|--------------------------|----------------------------------------------------------------------------------------------------|--------|----------------------------------------------------------------------------------------------------|
| Protokol           |           | Protokol                 | {Modbus, Comli}                                                                                    | System |                                                                                                    |
| Serviceport        |           | Baudrate                 | {FRA,<br>300,<br>600,<br>1200,<br>2400,<br>4800,<br>9600,<br>19200,<br>38400,<br>57600,<br>115200} | System |                                                                                                    |
|                    |           | Stations-ID              | Heltal                                                                                             |        |                                                                                                    |
|                    |           | Stationsnavn             | Streng                                                                                             |        |                                                                                                    |
| Kommunikationsport |           | Baudrate                 | {FRA,<br>300,<br>600,<br>1200,<br>2400,<br>4800,<br>9600,<br>19200,<br>38400,<br>57600,<br>115200} | System |                                                                                                    |
|                    |           | Paritet                  | {Ingen, Odd, Even}                                                                                 |        |                                                                                                    |
|                    |           | Handshake                | {FRA, TIL}                                                                                         |        |                                                                                                    |
|                    |           | Comli/Modbus-ID          | Heltal                                                                                             |        |                                                                                                    |
|                    |           | Comli/Modbus-<br>timeout | Sekunder                                                                                           |        |                                                                                                    |
|                    |           | Modem tilsluttet         | {NEJ, Analog, GSM,<br>GPRS modem CA 522}                                                           |        | Modem er ikke nødvendigt ved fastnetforbin-<br>delser.                                                                                           |
|                    |           | Modem-init               | {Annuller, Init}                                                                                   |        |                                                                                                    |
| Modem              |           | Hayes før opringn.       | Streng                                                                                             |        |                                                                                                    |
|                    |           | Hayes efter opringn.     | Streng                                                                                             |        |                                                                                                    |
|                    |           | Sign. før svar           | Heltal                                                                                             | System |                                                                                                    |
|                    |           | Modem PIN-kode           | Streng                                                                                             |        |                                                                                                    |
|                    |           | Modem PUK-kode           | Streng                                                                                             |        |                                                                                                    |
|                    |           | SMSC ServCenter-nr.      | Streng                                                                                             |        | Udfyldes ikke; bruges af standard SIM-kort.<br>Ellers skal internationalt format benyttes (men<br>det foranstillede tegn '+' kan springes over). |

#### Tabel 2-11 Kommunikationsindstillinger under 'Indstillinger > Kommunikation' (Side 1 af 2)

81307040C

DA

| Undermenu                    | Undermenu                          | Indstilling                    | Værdi                                                                      | Adgangs-<br>kode | Kommentar                                                                                                    |
|------------------------------|------------------------------------|--------------------------------|----------------------------------------------------------------------------|------------------|----------------------------------------------------------------------------------------------------|
|                              |                                    | GPRS APN                       | Streng                                                                     |                  |                                                                                                    |
|                              |                                    | GPRS APN fortsat               | Streng                                                                     |                  |                                                                                                    |
|                              |                                    | GPRS hjerteslag                | Minutter                                                                   |                  |                                                                                                    |
|                              |                                    | GPRS fjern IP-adr.             | Streng                                                                     |                  |                                                                                                    |
|                              |                                    | GPRS TCP-IP Port               | Heltal                                                                     |                  |                                                                                                    |
| Мос                          | dem                                | GPRS Username                  | Streng                                                                     | System           |                                                                                                    |
|                              |                                    | GPRS Password                  | Streng                                                                     |                  |                                                                                                    |
|                              |                                    | GPRS SMS backup                | {FRA, TIL}                                                                 |                  |                                                                                                    |
|                              |                                    | SMS Backup number              | Streng                                                                     |                  |                                                                                                    |
|                              |                                    | GPRS Event log                 | {FRA, TIL}                                                                 |                  |                                                                                                    |
|                              |                                    | HB Operator scan               | {FRA, TIL}                                                                 |                  |                                                                                                    |
|                              |                                    | Maks. antal opkald/<br>alarmer | Heltal                                                                     |                  | Maks. antal forsøg på opkald. Den kører gen-<br>nem opkaldsforsøg 1-4 (se indstillingerne<br>nedenfor) indtil Maks. antal opkald/alarmer er nået.                                                                                 |
|                              |                                    | Interval opkaldsforsøg         | Sekunder                                                                   |                  | Tiden mellem opkaldsforsøg.                                                                                                    |
| Alarmopkald                  |                                    | Opkaldskvittering.             | {Ingen kvittering,<br>Ringesignal,<br>Skriv til reg. 333,<br>Al datakomm.} | System           |                                                                                                    |
|                              |                                    | Alarmkvittering<br>Reg 333     | {NEJ, JA}                                                                  |                  | Dette er til den lokale indikation. Hvis JA,<br>accepteres den, når centralsystemet har taget<br>sig af alarmen.                                                                                                    |
|                              |                                    | Tilslut ID-streng              | Streng                                                                     |                  |                                                                                                    |
|                              |                                    | Telefonnummer                  | Streng                                                                     |                  | Opkaldsforsøg 1-4 formoder, at der er tilsluttet<br>et modem. Ikke nødvendigt til fastnetforbin-<br>delser.<br>Til SMS skal GSM-nummeret være i internatio-<br>nalt format (men det foranstillede tegn '+' kan<br>springes over). |
|                              |                                    | Alarmmodtagere                 | {FRA, centralsystem,<br>SMS GSM (PDU)}                                     |                  | Type alarmmodtagere. Hvis FRA, springer den<br>til næste opkaldsforsøg på listen.                                                                                                    |
| Upkalds<br>til og<br>Opkalds | astorsøg i<br>og med<br>dsforsøg 4 | Vilkår for alarmopkald         | {A-Alarm Til,<br>A-Alarm Til/Fra,<br>A+B-Alarm Til,<br>A+B-Alarm Til/Fra}  | System           | Et opkald forsøges kun, hvis betingelsen er<br>opfyldt. Til/Fra angiver, at alarmen tænder eller<br>slukker. Eksempel: A+B-Alarm Til/Fra betyder, at<br>enten A- eller B-alarmen tænder eller slukker.                            |
|                              |                                    | Timeout<br>alarmkvittering     | Sekunder                                                                   |                  | Tiden indtil den springer over dette forsøg og<br>prøver det næste.                                                                                                    |
|                              |                                    | Send ID-streng                 | {NEJ, JA}                                                                  |                  |                                                                                                    |
|                              |                                    | ID-strengforsinkelse           | Sekunder                                                                   |                  | Tiden mellem start af forbindelsen, indtil ID-<br>strengen bliver sendt (hvis indstillet til JA).                                                                                                    |

 Tabel 2-11
 Kommunikationsindstillinger under 'Indstillinger > Kommunikation' (Side 2 af 2)

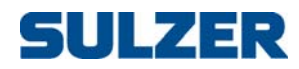

Hovedmenu

▲ Alarmliste
↓↑ Vis status

X Indstillinger ☆ Trendkurver

Esc

3 Select Language

44

**KAPITEL 3** 

# DAGLIG DRIFT

Manuel kontrol Alarmliste, Vis status, Trendkurver For den daglige drift er der, når indstillingerne ikke behøver at blive ændret, kun fire menuer, du behøver at kende ud over den topniveau-visning, der grafisk viser modstrømsvilkårene. De fire menuer er: Manuel kontrol, Alarmlister, Vis status, Trendkurver, og de er hver for sig beskrevet i de følgende afsnit.

Når displayets topniveauvisning viser, at der er en alarm (se Kapitel 1 Oversigt over funktioner og anvendelse på side 3), og du trykker på knappen Enter vil det fremkalde en prompt, der beder dig om at kvittere for alarmen, og hvis du trykker på Enter en gang til, bliver den accepteret.

#### 3.1 Manuel kontrol

Menupunktet Manuel kontrol anvendes til at nulstille motorværnet eller fjerne eventuelle fjernblokeringer af pumperne.

Tabel 3-1 viser listen over manuelle handlinger, du kan foretage.

Tabel 3-1 Manuel kontrol

| Menu    | Indstilling        | Kommentar                                                                                                    |  |
|---------|--------------------|----------------------------------------------------------------------------------------------------|--|
|         | Reset motorværn P1 | Nuletil en el lun e en en Feter                                                                                                    |  |
| Manuel  | Reset motorværn P2 | Nuistii med knappen eillei.                                                                                                    |  |
| kontrol | Fjernblokering     | Hvis pumpen er blevet blokeret fra et fjerncenter,<br>kan du hæmme (fjerne) denne fjernblokering ved at<br>trykke på knappen Enter. |  |

# Hovedmenu Manuel kontrol Alarmliste ↓ Vis status X Indstillinger Trendkurver Select Language Esc ↓ ↓ ↓ ↓↓

#### 3.2 Alarmliste

Tabel 3-3 viser indholdet under menupunktet Alarmliste.

#### Tabel 3-2 Alarmliste

| Undermenu                      | Værdi                                                                      | Kommentar                                                                                                    |
|--------------------------------|----------------------------------------------------------------------------|----------------------------------------------------------------------------------------------------|
| lkke-<br>anerkendte<br>alarmer | Viser en liste over ikke-anerkendte<br>alarmer.                            | Tryk på Enter for at anerkende den<br>valgte alarm.                                                                                      |
| Aktive alarmer                 | En liste over aktive alarmer er vist i<br>omvendt, kronologisk rækkefølge. |                                                                                                    |
| Alle<br>hændelser              | En liste over alle hændelser er vist i<br>omvendt, kronologisk rækkefølge. | Hændelser er: start/stop af pumpe, når<br>en alarm bliver <i>aktiveret</i> , når den bliver<br>anerkendt og når alarmen <i>slukker</i> . |

| Hovedmenu  |                 |   |  |  |  |
|------------|-----------------|---|--|--|--|
| ĥ          | Manuel kontrol  |   |  |  |  |
| Д          | Alarmliste      |   |  |  |  |
| <b>↓</b> ↑ | Vis status      | * |  |  |  |
| X          | Indstillinger   |   |  |  |  |
| $\succeq$  | Trendkurver     |   |  |  |  |
| 3          | Select Language |   |  |  |  |
| Esc        | ∶ ∢≑⊁ ≁         |   |  |  |  |

# 3.3 Vis status

Tabel 3-3 viser listen over oplysninger under menupunktet Visstatus.

Tabel 3-3 Vis status

| Undermenu Undermenu   |                      | Værdi                                                                                                    | Kommentar                                                               |
|-----------------------|----------------------|----------------------------------------------------------------------------------------------------|-------------------------------------------------------------------------|
| Sustana               |                      | Version<br>Valgfri                                                                                                    |                                                                         |
| System                | I/O Cpu-<br>status   | Programversion<br>Kabinettemperatur                                                                                                    |                                                                         |
| GPRS-modem            |                      | Status, IP-adresse,<br>Signalstyrke,<br>Manufactuer, Model,<br>Firmware, SIM card ID,<br>Subscriber ID,<br>Equipment ID,<br>Connect error cause,<br>Operator 1-7,<br>Cell info 1-7 |                                                                         |
| Pumpesump             | _                    | Niveau<br>Indløbsflow<br>Udløbsflow                                                                                                    |                                                                         |
| , ampesamp            | Pumpet<br>mængde     | l alt<br>I dag<br>Dag 1 – Dag 7                                                                                                    |                                                                         |
|                       |                      | Motorstrøm<br>Cos φ                                                                                                    |                                                                         |
|                       | Driftstid            | l alt<br>l dag<br>Dag 1 – Dag 7                                                                                                    |                                                                         |
| Pumpe 1/<br>Pumpe 2   | Antal starter        | l alt<br>I dag<br>Dag 1 – Dag 7                                                                                                    |                                                                         |
|                       | Pumpe-<br>kapacitet  | Sidste prøve<br>Nominel<br>Gns. I dag<br>Gns. Dag 1 til Dag 7                                                                                                    |                                                                         |
|                       |                      | Overløbsniveau<br>Overløbsflow                                                                                                    |                                                                         |
|                       | Overløbstid          | l alt<br>I dag<br>Dag 1 – Dag 7                                                                                                    |                                                                         |
| Overløb               | Overløbs-<br>mængde  | l alt<br>I dag<br>Dag 1 – Dag 7                                                                                                    |                                                                         |
|                       | Antal overløb        | l alt<br>l dag<br>Dag 1 – Dag 7                                                                                                    |                                                                         |
| Modtryk<br>/Frit valg |                      | Modtryk/<br>Frit valg                                                                                                    | Afhængig af indstillingen for tryk/<br>valgfrit i Tabel 2-7 på side 16. |
| Nedbar/               |                      | Aktuel værdi                                                                                                    |                                                                         |
| Energi/<br>Pulsflow   | Akkumuleret<br>værdi | l alt<br>I dag<br>Dag 1 – Dag 7                                                                                                    | Afhængig af indstillingen for puls-<br>kanalen i Tabel 2.10 på side 18. |

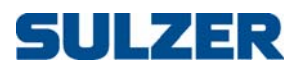

|     | Hovedmenu       |   |
|-----|-----------------|---|
| T   | Manuel kontrol  |   |
| Д   | Alarmliste      |   |
| ††  | Vis status      |   |
| X   | Indstillinger   |   |
|     | Trendkurver     | * |
| 3   | Select Language |   |
| Esc | ∶ ∢≑⊁ ∘         | • |

## 3.4 Trendkurver

Når du åbner dette menupunkt, vises en graf over de sidste 100 prøver i henhold til dine indstillinger i Tabel 2-6 på side 16. Når du trykker på knappen Ned, vises en forklaring på kurverne, dvs. fortolkning af farverne foruden de seneste værdier. Når du trykker på knappen 0p, fjernes forklaringsboksen.

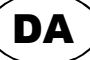

# (DA)

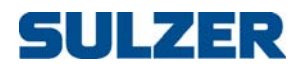

# KAPITEL 4

# TEKNISKE DATA OG EMC-KOMPATIBILITET

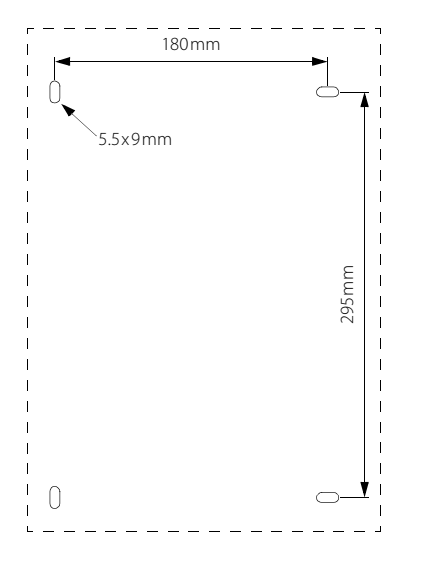

#### 4.1 Tekniske data

| Omgivende driftstemperatur:                | -20 til +50 °C                               |
|--------------------------------------------|----------------------------------------------|
| Omgivende opbevaringstemperatur:           | -30 til +80 ℃                                |
| Kabinet og installation:                   | DIN-skinne, IP65. Monteringshuller: se figur |
| Mål:                                       | HxBxD: 370x250x123 mm                        |
| Vægt:                                      | <5 kg, CP 216 med batteri                    |
| Luftfugtighed:                             | 0–95% relativ luftfugtighed, ikke-kondens.   |
| Strømforsyning:                            | 230/400 VAC, maksimum 16A sikret             |
| Strømforbrug:                              | <16VA                                        |
| Kontaktor, maks. belastning:               | ABB B7-30-10, 5.5 kW, 12A, spole 24 VAC      |
| Sikringer (kun CP 216):                    | 3x10A 3-polet type D relæer                  |
| Sikring til ekstern luftpumpe:             | 500mA træg                                   |
| Maks. belastning på alarmrelæer:           | 250VAC, 4A, 100VA ohmsk belastning           |
| Maks. strøm fra 12 VDC ud:                 | 50mA                                         |
| Indgangsspænding ved digital ind og Bloker | 5–24 VDC                                     |
| pumpe:                                     |                                              |
| Modstand ved digital ind og Bloker pumpe:  | 5 kohm                                       |
| Analog sensor:                             | 4–20mA                                       |
| Analoge Indgangesmodstand:                 | 110 ohm                                      |
| Temperatursensor:                          | PTC, grænse: 3 kohm                          |
| Lækagesensor:                              | Grænse: 50 kohm                              |
| Maks. længde på I/O-kabler:                | 30 meter                                     |
| Ladning til blysyrebatteri:                | Maks. 80 mA, 13,7 VDC                        |
|                                            |                                              |

### 4.2 Maksimal belastning

- **CP 116** Eftersom den ikke har sikringer, er den kun begrænset af kontaktoren. Maks belastning er 5,5 kW, 12A ved 400VAC.
- CP 216 Denne version har to sikringer. Maks. belastning er 3,5 kW, 7,5A ved 400VAC, hvis begge pumper kan køre samtidigt. Hvis indstillet således at kun en pumpe kan køre (menupunkt Maks. kørsel. Pumper indstillet til 1), er en højere belastning tilladt: maksimum belastning er begrænset af sikringerne, hvilket betyder omkring 4,3 kW, 9,5A.

### 4.3 Elektromagnetisk kompatibilitet

| Beskrivelse                                                          | Standard      | Klasse | Niveau   | Bemærkninger     | Kriterier <sup>i</sup> |
|----------------------------------------------------------------------|---------------|--------|----------|------------------|------------------------|
| Elektrostatisk afladning                                             | EN 61000 4 2  | 4      | 15 kV    | Luftafladning    | В                      |
| (ESD)                                                                | LIN 01000-4-2 | 4      | 8 kV     | Kontaktafladning | В                      |
| Hurtig transient/burstim-<br>munitet                                 | EN 61000-4-4  | 4      | 4 kV     |                  | А                      |
| Strømstødsimmunitet                                                  | EN 61000 4 E  | 4      | 4 kV CMV |                  | А                      |
| 1,2 ∕ 50 µs. Se note <sup>li</sup>                                   | EN 01000-4-3  | 4      | 2 kV NMV |                  | А                      |
| lmmunitet over for<br>RF feltpåførte forstyrrelser i<br>konduktorer  | EN 61000-4-6  | 3      | 10 V     | 150 kHz – 80 MHz | A                      |
| Immunitet over for bestråle-<br>de RF felter                         | EN 61000-4-3  | 3      | 10 V/m   | 80 MHz – 1 GHz   | А                      |
| Immunitet over for korte<br>afbrydelser og spændings-<br>variationer | EN 61000-4-11 |        |          |                  | A                      |

. Ydelseskriterium A = Normal ydelse inden for de specificerede grænser.

Ydelseskriterium B = Midlertidig forringelse eller tab af funktion eller ydelse, som retter sig selv. ii.Maks. længde på I/O-kablerne er 30 meter.

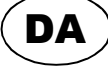

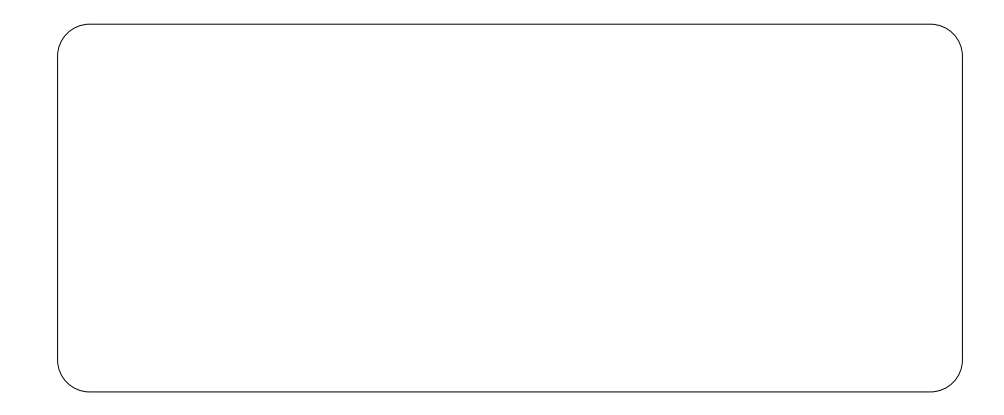

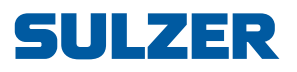

Sulzer Pump Solutions Ireland Ltd, Clonard Road, Wexford, Ireland Tel +353 53 91 63 200, Fax +353 53 91 42 335, www.sulzer.com